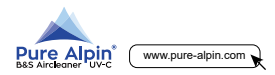

# **INSTRUCTION MANUAL**

### Parts

Ξ, ...... x2 LED strin x8 x4 3M tape Protective sticker Nylon cable tie

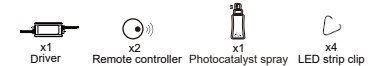

# Specification

| LED strip          | ACLS50AR_2 |              |
|--------------------|------------|--------------|
| Voltage            | AC100-240V |              |
| Frequency          | 50/60Hz    |              |
| Power              | 10W        |              |
| Light source QTY   | UVC        | 2pcs         |
|                    | UVA        | 8pcs         |
| Light Source Power | UVC        | 1.3W         |
|                    | UVA        | 5.3W         |
| Radiant Power      | UVC        | 20mW         |
|                    | UVA        | 3100mW       |
| Wavelength         | UVC        | 270-280nm    |
|                    | UVA        | 405nm        |
| Lifespan           | UVC        | 10,000h(L50) |
|                    | UVA        | 50,000h(L70) |
|                    |            |              |

### Step 3

1. Open the cover of control box.

- 2. Insert the L, N wire to the corresponding L. N terminal in control box
- 3. Use cable tie or 3M tape to fix the driver.
- 4. Close the cover of control box.
- Note: Test the voltage of L, N terminal first to make sure the LED strips will work under 100-240V

### Step 4

Plug in and enjoy the fresh air. Note: Use remote controller or APP to control on&off

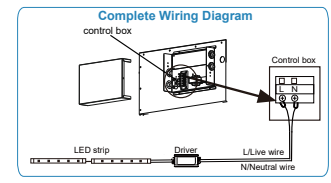

# **Smart Switch**

5

### Parameter:

Material: ABS VO Size:88\*38\*22mm

Checklist: Before using the Power supply:90V~250V AC device, Your smart phone or Max:Current:90V~250V AC tablet has connected to a2.4G WiFi:Standard:2.4GHz b/g/n WiFi with internet.Your have the correct WiFi PWD. Your smart phone or tablet must have access to APP Store, Google Play. Your router is MAC-open.

# Installation for Cassette

#### Step 1 1. Make sure the plug off

2. Silde two bolts of air inlet grille, take off the grille from the front 3. Install the grille to the front panel and slide two bolts to lock. panel.

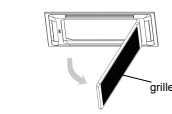

# Step 2

two holts

x8

1. Pull to take out the filter from grille, clean and dry. 2. Fill up purified or distilled water inside the spray bottle and

shake. Before use, shake until photocatalysts dissolve in translucent liquid.

3. 1-2 sprays to the filter and fan in the master unit at one spot evenly

4. After completely air dry, install the filter back to the grille.

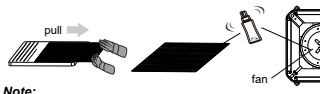

1. Shaking balls are insoluble in water, help speed up the mix of photocatalyst liquid.

2. After spray, don't wipe off the surface until they completely dry. 3. Clean the fan under gualified personnel or instruction before photocatalyst spray for a better effect.

4. Keep out of the reach of children.

5. In case of contact with eves, flush with water and go to the hospital. 2

### User Guide:

### 1. Start with "Intelligent life" APP

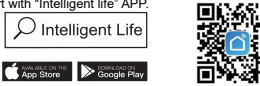

- 2. Register an Intelligent life account.
- 3. If you have Intelligent life account just log in

4. Power up. ON/OFF operating principle. The connected appliances work/stop through live wire power on/off. 5. Press and hold the button for about 5 seconds until the WiFi LED blinks fast

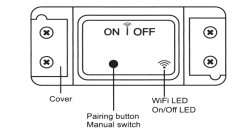

6. Enter the App, tap"+"in the upper right of the page to enter network connection page.

7. There are two network connection methods (Normalmode and AP mode). Normal mode is default. Users could tap the upper right corner to switch the connection method to AP mode. 8. Please make sure the device's indicator light rapidly flashes (2times per second), tap to go on to the next step.

9. If indicator light is not rapidly flashing, tap "how to set indicator light as rapid flashes" to view operation processes. 10. Input your WiFi password.

6

- 11. Name your device
- 12. The device is online

### Step 3

1. Use 3M tapes to fix LED strips at the back of the grille. 2. Paste protective sticker on foam and filter, right in front of the UVC, to block direct UVC radiation

protective sticker

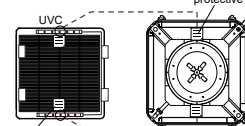

protective sticker

### Step 4

1. Open the cover of control box

2. Insert the L. N wire to the corresponding L. N terminal in control box

3. Use cable tie or 3M tape to fix the driver

4. Close the cover of control box.

Note: Test the voltage of L, N terminal first to make sure the LED strips will work under 100-240V.

cover of control b

### Step 5

Plug in and enjoy the fresh air.

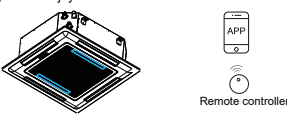

Note: Use remote controller or app to control on&off.

#### RF 433MHz remote control setting A. Clear function

After push the receiver's learning button 8 times, the receiver clear all the remote control data in its memory. When the LED flashes for the few times, it indicates that the clear function is completed. (After cleared the code in the receiver, all the remote control must study from receiver once again to restart.)

#### B. About receiver's working mode a) Momentary mode

Press the Remote control button, the receiver's relay is ON, release button, the receiver's relay is off.

b) Toggle mode

Press remote control button for 1 time, the receiver's relav is ON; Press button again, the receiver's relay is OFF. c) Latched mode

Press Remote control button A, the receiver's relay is ON. Press the transmitter's button B, the receiver's relay is OFF.

# C. Receiver operating mode settings

a) Setting momentary Mode

Press the receiver's Learning button 2 times, the receiver's RF LED will be lights up red, it comes into Setting state, press the remote's button, the receiver's LED will be flash red twice then come off, setting successfully. b) Setting Toggle Mode

Press the receiver's Learning button 3 times, the receiver's RF LED will be lights up red, it comes into Setting state, press the remote's button, the receiver's LED will be flash red twice then come off, setting successfully,

c) Setting Latched Mode

(Note: When you choose "Latched Mode", you need to setting two different buttons on the Remote Control the first time learn is for "ON", the second time learn for "OFF" (For Example: Button A=ON, Button B=OFF)

# Installation for FCU

Before the installation, please consider:

a, if the equipment installation or maintenance is convenient. b, which component is irradiated and spraved, (coil/ fan/ filter) c, if the distance between LED strips and the irradiated object is enough.

### Step 1

1. Make sure the plug off.

2. Use 3M tapes to fix LED strips in front of and facing to the irradiated object.

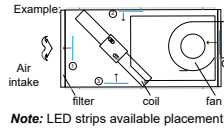

∩filter ②③coil ④fan

### Step 2

1. Fill up purified or distilled water inside the sprav bottle and shake. Before use, shake until photocatalysts dissolve in translucent liquid.

2. 1-2 sprays to the object at one spot evenly.

3. Use after completely air dry.

### Note:

1. Shaking balls are insoluble in water, help speed up the mix of photocatalyst liquid.

2. After spray, do not wipe off the surface until completely dry. 3. Clean the surface before photocatalyst spray for a better effect

Keep out of the reach of children.

5. In case of contact with eves, flush with water and go to the hospital. 4

Press the receiver's Learning button 4 times, the receiver's RF LED will be lights up red, it comes into Setting state. Press the remote's button A, the receiver's RF LED will be flash red twice and lights up; Then press the remote's button B, the receiver's RF LED will be flash red twice and come off. Setting successfully.

### D. Note: every receiver just can learn

Ten remote's buttons. If you will delete the remote's buttons, you can push the receiver's learning button 8 times, the receiver clear all the remote control data in its memory and learn again. Note: Follow above guidance to connect receiver to device one by one. After you finish the connection, test if the device and receiver are successfully connected.

#### Trouble Shooting

2.Hold the reset button for 5s.

2.Hold the reset button for 5s.

Q1: How to set indicator light as rapid flashing? 1.Power on device, power off after 10s and then power on.

3. Confirm indicator light is now rapidly flashing

Q2: How to set indicator light as slow flashing?

3.Confirm indicator light is now rapidly flashing.

second. Device failed to connect to your WiFi.

1.Maybe you have entered wrong WiFi password.

Make sure your router is MAC-open, if still failed,

try to open a mobile hot spot and add again.

1. Power on device. power off after 10s and then power on.

4.Hold reset button for 5s until indicator light is slowly flashing .

The new added device needs 1min to connect to WiFi and the

Internet, if it stays offline for a long time please judge the problem

by the WiFi LED status. WiFi LED guickly blinks one time every

2. Device is too far away from your WiFi please take it closer.

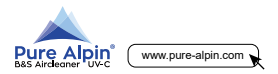

## BEDIENUNGSANLEITUNG

### Teile

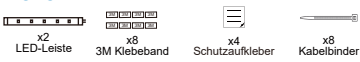

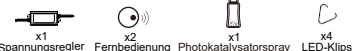

Spannungsregiei Fernbedienung Photokatalysatorspray LED-

# Spezifikation

| LED Streifen         | ACLS50AR_2 |              |  |
|----------------------|------------|--------------|--|
| Spannung             | 100-240V   |              |  |
| Frequenz             | 50/60Hz    |              |  |
| Leistung             | 10W        |              |  |
| Lichtquelle Anzahl   | UVC        | 2 Stücke     |  |
|                      | UVA        | 8 Stücke     |  |
| Lichtquelle Leistung | UVC        | 1.3W         |  |
|                      | UVA        | 5.3W         |  |
| Wellenlänge          | UVC        | 270-280nm    |  |
|                      | UVA        | 405nm        |  |
| Lebensdauer          | UVC        | 10,000h(L50) |  |
|                      | UVA        | 50,000h(L70) |  |

### Schritt 3

- Öffnen Sie die Abdeckung des Steuerkastens.
  Stecken Sie das L, N-Kabel in die entsprechende L, N-Klemme
- im Steuerkasten. 3. Befestigen Sie den Spannungsregler mit Kabelbindern oder
- 3M-Klebeband. 4 Schließen Sie die Abdeckung des Steuerkastens
- Hinweis: Testen Sie zuerst die Spannung an L, N, um sicherzustellen, dass die LED-Streifen unter 100-240 V funktionieren.

#### Schritt 4

Gerät einschalten und die frische Luft genießen. Hinweis: Use remote controller or APP to control on&off

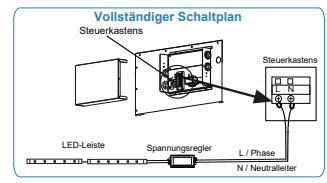

# **Smart Switch**

Checklist: for der Benutzung des Gerätes

Internet hergestellt. Sie haben das korrekte

WiFi-Passwort. Ihr Smartphone oder Tablet

muss Zugriff auf den APP Store von Google

Ihr Smartphone oder Tablet hat eine

Verbindung zu einem 2.4-G-WLAN mit

Play haben. Ihr Router ist MAC-offen.

### Parameter:

Stromversorgung: 90V~250V AC Max. Strom: 90V~250V AC WiFi Standard: 2.4GHz b/g/n Material: ABS VO Abmessungen: 88\*38\*22mm Installation bei Deckenkassette

## Schritt 1

7140

Schritt 2

 Stellen Sie sicher, dass das Gerät ausgeschaltet ist.
 Öffnen Sie das Frontbende und entfernen Sie das Ansauggrill von der Frontplatte.

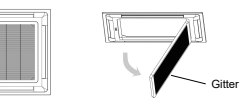

1. Ziehen Sie den Filter heraus, um ihn aus dem Gitter zu nehmen Reinigen und trocknen Sie ihn.

Photokalalysatoren in durchscheinender Plussigkeit auflosen.
 1-2 Sprays gleichmäßig pro Stelle auf den Filter und den Ventilator

im Gehäuse sprühen. 4. Setzen Sie den Filter nach dem vollständigen Trocknen an der

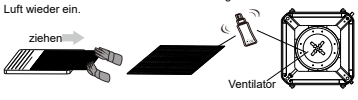

### Hinweis:

1. Schüttelkugeln sind wasserunlöslich und beschleunigen die Mischung der Photokatalyse-Flüssigkeit.

 Wischen Sie erst nach vollstäniger Trocknung die Oberflächen ab.
 Reinigen Sie den Ventilator (gualifizierte Personen!) vor dem Einsprühen mit dem Photokatalytischen Spray, um eine bessere Wirkung zu erzielen.
 Darf nicht in die Hände von Kindern gelangen.
 Bei Augenkontakt söfort mit Wasser spöllen und im Krankenhaus

untersuchen lassen.

### Benutzerhandbuch:

1.Beginnen Sie mit der App, Intelligent Life"

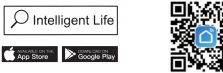

2.Registrieren Sie Ihren Zugang für die App.

 Wenn Sie bereits ein "Intelligent Life"-Konto haben, melden Sie sich einfach an.

4.Einschalten. EIN/AUS-Funktionsprinzip. Die angeschlossenen Geräte arbeiten / stoppen durch Ein- / Ausschalten des stromführenden Kabels.

5.Halten Sie die Taste etwa 5 Sekunden lang gedrückt, bis die

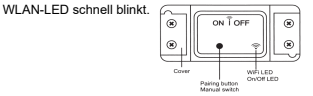

6.Rufen Sie die App auf und tippen Sie oben rechts auf der Seite auf "+", um die Netzwerkverbindungsseite aufzurufen. 7.Es gibt zwei Netzwerkverbindungsmethoden (Normalmodus und AP-Modus). Der Normalmodus ist Standard. Benutzer können auf die obere rechte Ecke tippen, um die Verbindungsmethode in den AP-Modus zu schalten. 8. Stellen Sie sicher, dass die Anzeigelampe des Geräts schnell blinkt (2 Mal pro Sekunde). Tippen Sie darauf, um mit dem nächsten Schritt fortzufahren.

9.Wenn die Anzeigelampe nicht schnell blinkt, tippen Sie auf, So stellen Sie die Anzeigelampe so ein, dass sie schnell blinkt", um die Betriebsprozesse anzuzeigen. 10. Geben Sie Ihr WI AN-Passwort ein.

6

### Schritt 3

1. Befestigen Sie die LED-Streifen auf der Rückseite des Grills mit dem 3M-Klebeband

2. Schutzaufkleber vor dem UVC LED auf den Filter und das Gehäuse kleben, um die direkte UVC Strahlung zu blockieren.

3. Montieren und sicherern Sie das Grill in die Frontabdeckung.

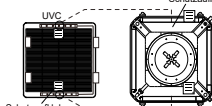

Schritt 4

1. Öffnen Sie die Abdeckung des Steuerkastens. 2. Stecken Sie das L. N-Kabel in die entsprechende L. N-Klemme im

Steuerkasten. 3. Befestigen Sie den Spannungsregler mit Kabelbindern oder

3M-Klebeband. 4. Schließen Sie die Abdeckung des Steuerkastens.

Schließen Sie die Abdeckung des Steuerkasten:

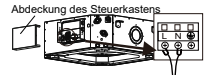

Hinweis: Testen Sie zuerst die Spannung der Klemmen L, N, um sicherzustellen, dass die LED-Streifen unter 100-240 V funktionieren.

### Step 5

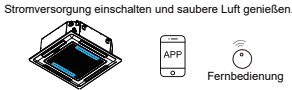

Hinweis: Verwenden Sie die Fernbedienung oder App zum Ein- und Ausschalten der LED-Leisten.

### RF 433MHz Einstellung der Fernbedienung A. Löschfunktion

Nach 8-mailgen Drücken der Lerntaste am Empfängerteil löscht der Empfänger alle Fernbedienungsdaten in seinem Speicher. Wenn die LED einige Male blinkt, zeigt dies an, dass die Löschfunktion abgeschlossen ist. (Nach dem Löschen des Codes im Empfänger muss die gesamte Fernbedienung erneut vom Empfänger lemen, um neu zu starten.)

#### B. Informationen zum Arbeitsmodus des Empfängers a) Momentanmodus

Drücken Sie die Fernbedienungstaste, das Relais des Empfängers ist EIN, die Entriegelungstaste, das Relais des Empfängers ist AUS.

#### C. Einstellungen des Empfangsbetriebsmodus

a) Einstellen dies Momentarmodus Drücken Sie die Lemtaste des Empfängers zweimal. Die RF-LED des Empfängers leuchtet rot. Sie die Fembedienungstaste. Die LED des Empfängers blinkt zweimal rot und erlischt dann. Einstellung erfolgreich. b) Einstellen des Umschaftmodus Drücken Sie die Lemtaste des Empfängers dreimal. Die RF-LED des Empfängers leuchtet rot. Sie wechselt in den Einstellungstatus. Drücken Sie die Fembedienungstaste. Die Leb des Empfängers blinkt zweimal rot und erlischt dann.

#### c) Einstellen des verriegelten Modus

(Hinweis: Wenn Sie "verriegelter Modus" wählen, müssen Sie zwei verschiedene Tasten auf der Fernbedienung einstellen. Das erste Mal ist das Lernen für "ON", das zweite Mal das Lernen für "OFF". Beispiel: Taste A = ON, Taste B = AUS)

Drücken Sie die Lerntaste des Empfängers viermal.

# Installation bei FanCoils

Beachten Sie vor der Installation folgendes:

- a. ist die Installation oder Wartung für dieses Zubehör passend b. welche Komponente bestrahlt und besprüht wird
- (Wärmetauscher/Ventilator/Filter)

 c. ist der Abstand zwischen LED-Leisten und bestrahlten Objekt ausreichend.

#### Schritt 1

 Stellen Sie sicher, dass der Stecker ausgeschaltet ist.
 Befestigen Sie LED-Leisten mit 3M-Klebebändern vor und gegenüber dem bestrahlten Obiekt.

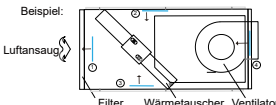

Hinweis: LED-Streifen mögliche Platzierung (1) Filter (2) (3) Wärmetauscher (4) Ventilator

#### Schritt 2

- 1. Füllen Sie gereinigtes oder destilliertes Wasser in die Sprühflasche und schütteln Sie es. Vor Gebrauch schütteln, bis sich die
- Photokatalysatoren in durchscheinender Flüssigkeit auflösen.
- 2. 1-2 Sprays gleichmäßig pro Stelle auf das Objekt sprühen.
- 3. Verwendung erst nach volls.tändiger Trocknung.

### Hinweis:

1. Schüttelkugeln sind wasserunlöslich und beschleunigen die Mischung der Photokatalysatorflüssigkeit.

 Besprühte Oberfläche erst nach vollständiger Trocknung abwischen.
 Reinigen Sie die Oberfläche vor der Behandlung mit einem Reiniger um eine bessere Wirkung zu erzielen.

Darf nicht in die Hände von Kindern gelangen.

 Bei Augenkontakt sofort mit Wasser spülen und im Krankenhaus untersuchen lassen.

Einstellzustand. Drücken Sie die T aste A der Fernbedienung. Die RF-LED des Empfängers blinkt zweimal rot und leuchtet auf. Drücken Sie dann die Taste B der Fembedienung. Die RF-LED des Empfängers blinkt zweimal rot und erlischt. Einstellung erfolgreich.

#### D. Hinweis: Jeder Empfänger kann zehn Fernbedienungstasten lernen

Wenn Sie die Tasten der Fernbedienung löschen, die Lerntaste des Empfängers achtmal drücken. Der Empfänger löscht alle Daten der Fernbedienung in seinem Speicher und lernt sie erneut.

Hinweis: Befolgen Sie die obigen Anweisungen, um den Empfänger an das erste Gerät anzuschließen einzeln. Testen Sie nach Beendigung der Verbindung, ob das Gerät und Empfänger sind erfolgreich verbunden.

#### FEHLERBEHEBUNG:

- F: Wie stelle ich die Anzeigelampe auf schnelles Blinken ein?
- 1. Gerät einschalten, nach 10 s ausschalten und dann einschalten.
- 2. Halten Sie die Reset-Taste 5 Sekunden lang gedrückt.
- 3. Vergewissern Sie sich, dass die Anzeigelampe jetzt schnell blinkt.
- F: Wie stelle ich die Kontrollleuchte so ein, dass sie langsam blinkt?
- 1. Gerät einschalten. Nach 10s ausschalten und dann einschalten.
  2. Halten Sie die Reset-Taste 5 Sekunden lang gedrückt
- Vergewissern Sie sich, dass die Anzeigelampe ietzt schnell blinkt.
- vergewissern Sie sich, dass die Anzeigelampe jetzt schneit blinkt.
  Halten Sie die Reset-Taste 5 Sekunden lang gedrückt, bis die

Anzeigelampe langsam blinkt.

nähor

Das neu hinzugefügte Gerät benötigt 1 Minute, um eine Verbindung zu WLAN und dem Interret herzustellen. Wenn es längere Zeit offline bleibt, beurtellen Sie das Problem anhand des WLAN-LEO-Status. Die WiFI-LED blinkt schnell einmal pro Sekunde Das Gerät konnte keine Verbindung zu Ihrem WLAN herstellen 1. Modicherweise haben Sie das falsche WLAN-Passwort eingegeben.

2. Das Gerät ist zu weit von Ihrem WLAN entfernt. Bitte nehmen Sie es

3. Stellen Sie sicher, dass Ihr Router MAC-geöffnet ist. Wenn dies immer

8